# Upgrade from v3 to v4

### Contents

- 1 Upgrading notes
  2 Before upgrade : License considerations
  3 Upgrading procedure
  4 Need more help?

# **Upgrading notes**

This document tells the procedure of upgrading from version 3 to version 4 sentry Authcontrol using the CMI

## Before upgrade : License considerations

To access the latest AuthControl Sentry V4.04 features you will need to upgrade your appliance as well as request a V4 license key and Site ID, please contact your local Swivel Secure representative who can arrange this for you.

Please note some features like Single Sign On are chargeable.

# **Upgrading procedure**

- Updating v3 to v4
- 1. Update swivel-cmi to at least 2214.

Update System or CMI from the update menu.

#### 2. Logout.

#### 3.Login into Administration Menu

| S                          | wivel Maintenance (c) 2016<br>VMWare Single                                                                                     | Administration Menu |  |  |
|----------------------------|----------------------------------------------------------------------------------------------------|---------------------|--|--|
| 1)<br>2)<br>3)<br>5)<br>6) | Change Admin Password<br>Add Certificates<br>Deauthorize Default Certificates<br>Reboot<br>Shutdown<br>Update Appliance<br>Back |                     |  |  |
| Sei                        | lect:                                                                                                    |                     |  |  |

#### 4. Select update menu and Select "Settings"

| Swivel Maintenance (c) 2016<br>VMWare Single                                                                                                    | Update Menu        |  |
|----------------------------------------------------------------------------------------------------|--------------------|--|
| WARNING: Users may be unable to authentic                                                                                                    | ate during updates |  |
| 1) Settings<br>2) Update CMI Menu<br>3) Update System<br>4) Update Swivel Core Products<br>5) Install Swivel Sentry<br>8) Install / Update Package<br>9) Flush Cache<br>0) Back<br>Select: |                    |  |
|                                                                                                    |                    |  |

### 5. Select "Upgrade to v4 Repository"

| Swivel Maintenance (c) 2016<br>VMWare Single                                                   | Update Settings |  |
|------------------------------------------------------------------------------------------------|-----------------|--|
| 1) Enable External Repository Access<br>2) Yum Proxy<br>3) Upgrade to v4 Repository<br>0) Back |                 |  |
| Select:                                                                                        |                 |  |
| Select: 3<br>INFO: Changed to take updates from v4 repositories.<br>Press RETURN to continue:  |                 |  |

Sec. Sec. Sec.

#### 6. Update System, Swivel Core Products.

| Swivel Maintenance (c) 2016<br>VMWare Single                                                                                                    | Update Menu |  |  |
|----------------------------------------------------------------------------------------------------|-------------|--|--|
| WARKING: Users may be unable to authenticate during updates                                                                                                    |             |  |  |
| 1) Settings<br>2) Update CMI Menu<br>8) Update System<br>4) Update Swivel Core Products<br>5) Install Swivel Sentry<br>8) Install / Update Package<br>9) Flush Cache<br>8) Back |             |  |  |
| Select:                                                                                                    |             |  |  |

| Resolving Dependencie<br>> Running fransacti<br>> Package swivel-c<br>> Package swivel-n<br>> Package swivel-n<br>> Package swivel-n<br>> Package swivel-n<br>> Package swivel-n<br>> Package swivel-n<br>> Package swivel-n<br>> Package swivel-n<br>> Package swivel-n<br>> Package swivel-n | s<br>on check<br>mi.noarch 0<br>on.noarch 0<br>on.noarch 0<br>oysql.noarch<br>elease.noar<br>elease.noar<br>elease.noar | <pre>:3.0.2228-22 will be<br/>:4.0.2227-955 will b<br/>:1.0.1841-16 will be<br/>:0.2192-18 will be<br/>:0:1.0.2143-46 will<br/>:0:1.0.2231-48 will<br/>ch 0:1.0.1743-39 wil<br/>ch 0:4.0.1983-47 wil<br/>on</pre> | e updated<br>e an update<br>e updated<br>e an update<br>be updated<br>be an update<br>1 be updated<br>1 be an update |                       |                       |
|----------------------------------------------------------------------------------------------------|----------------------------------------------------------------------------------------------------|----------------------------------------------------------------------------------------------------|----------------------------------------------------------------------------------------------------|-----------------------|-----------------------|
|                                                                                                    |                                                                                                    |                                                                                                    |                                                                                                    |                       |                       |
| Parkane                                                                                                    | Arch                                                                                                    | Wersion                                                                                                    | Renctifory                                                                                                    | Size                  |                       |
| EFEFEFEFEFEFEFEFEFEFE                                                                                                    | EFFEEEEEEE                                                                                                    | FEFEFEFEFEFEFEFEFE                                                                                                    | EFFEFEFEFEFEFEFEFEFEFEFEFEFEFEFEFEFEFEFE                                                                             | EFFEFEEE              |                       |
| Updating:                                                                                                    |                                                                                                    |                                                                                                    | 5.1                                                                                                    | and the               |                       |
| swivel-cmi                                                                                                    | nearch                                                                                                    | 4.0.2227-955                                                                                                    | appliance                                                                                                    | 117 k                 |                       |
| swivel-mon<br>Goivel-mycol                                                                                                    | noarch                                                                                                    | 1 0 2231-48                                                                                                    | appriance                                                                                                    | 21 K<br>20 k          |                       |
| swivel-release                                                                                                    | noarch                                                                                                    | 4.0.1983-47                                                                                                    | appliance                                                                                                    | 21 k                  |                       |
| opgrade 4 Facka<br>Total download size:<br>Is this ok [y/N]:<br>Dependencies Resolved                                                                                                    | 179 k                                                                                                    |                                                                                                    |                                                                                                    |                       |                       |
| Package                                                                                                    | Arch                                                                                                    | Version                                                                                                    | Repository                                                                                                    | Size                  | a she bar da bar da s |
| Updating:<br>apache-tomcat<br>swivel-PIKsafe<br>swivel-proxy<br>Installing for depend                                                                                                    | noarch<br>noarch<br>noarch<br>encies:                                                                                   | 8.0.36-67<br>4.0.4.5093-76<br>1.6.2.4703-13                                                                                                    | appliance-core<br>appliance-core<br>appliance-core                                                                   | 6.9 M<br>24 M<br>91 k |                       |
| jrel.8.0_121<br>swivel-ROOT                                                                                                    | x86_64<br>noarch                                                                                                    | 1.8.0_121.fcs<br>1.0.0-3                                                                                                    | appliance-core<br>appliance-core                                                                                     | 54 M<br>163 k         |                       |
| Transaction Summary                                                                                                    |                                                                                                    |                                                                                                    |                                                                                                    |                       |                       |
| Install 2 Packa<br>Upgrade 3 Packa                                                                                                    | ge(s)<br>ge(s)                                                                                                    |                                                                                                    |                                                                                                    |                       |                       |
| Total download size:<br>Is this ok [y/R]: [                                                                                                    | 86 M                                                                                                    |                                                                                                    |                                                                                                    |                       | 1                     |

#### Select Y

7. Select "Install Swivel Sentry" in update Menu.

| Swivel Maintenance (c) 2016<br>VMWare Single                                                                                                    | Update Kenu |
|----------------------------------------------------------------------------------------------------|-------------|
| WARRING: Users may be unable to authenticate during up                                                                                                    | dates       |
| 1) Settings<br>2) Update CMI Menu<br>3) Update System<br>4) Update Swivel Core Products<br>5) Install Swivel Sentry<br>8) Install / Update Package<br>9) Flush Cache<br>0) Back<br>Select: |             |

8. (opt) Select "Install / Update Package", then enter "swivel-logviewer" without quotes.

# Need more help?

Please contact your partner or create a support ticket in our support portal https://supportdesk.swivelsecure.com/dashboard